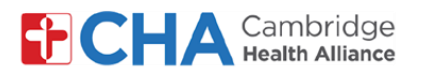

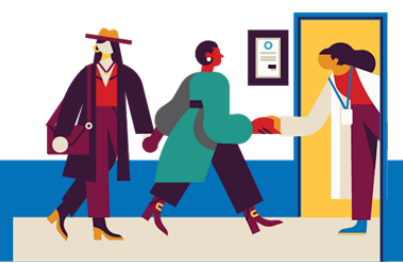

### कम्प्युटरमार्फत भिडियो भेट गर्दा सेवाग्राहीहरूका लागि अपाङ्गता भएका व्यक्तिहरूलाई अनुकूल व्यवस्था सुनिश्चित गरिएको हुन्छ

मा क्लिक गर्नुहोस्

श्रव्य समायोजनहरू

प्रत्यक्ष क्याप्सनहरू

क Chrome मेनुबाट

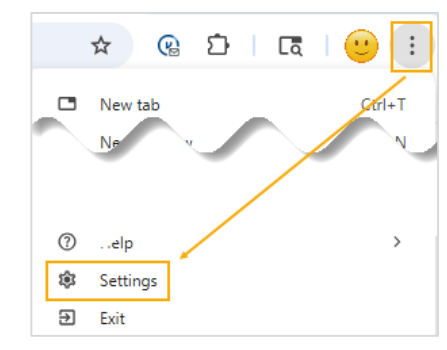

ख Accessibility (पहुँचसम्बन्धी) विकल्पबाट, Live Caption (प्रत्यक्ष क्याप्सन) टगललाई On स्थितिमा परिवर्तन गर्नुहोस्

ŵ

Settings

- Your browser and profile are managed by challiance.org You and Google Accessibility Autofill and pass Privacy and security Live Caption Automatically creates captions for supported languages. Audio never leaves your devic Performance Supported Live Caption language Add languages Al innovations Chrome can create and translate captions for the languages she 0 Appearance Speech files downloaded English (default) .↓ Downloads Show a quick highlight on the focused object Accessibility Navigate pages with a text cursor Z, System rowsing on or off, use the shortcut F7 Reset setting
- ग अब Live Captions भिडियो भेटघाटको तल्लो भागमा देखिनेछ

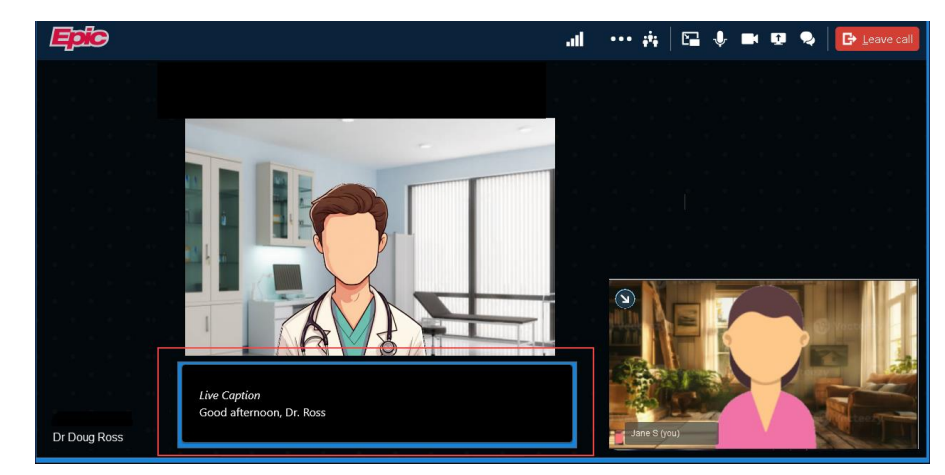

#### मद्दत चाहिन्छ?

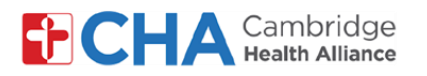

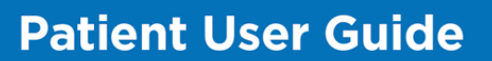

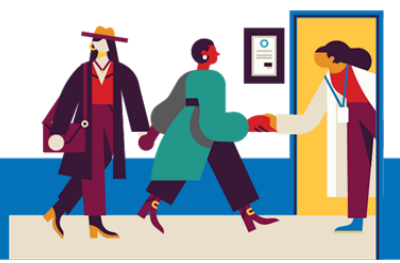

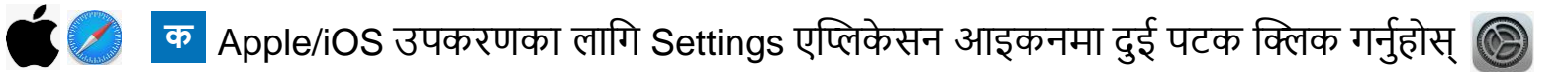

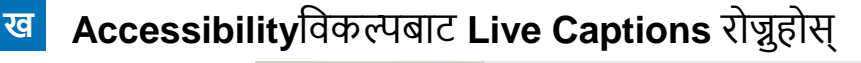

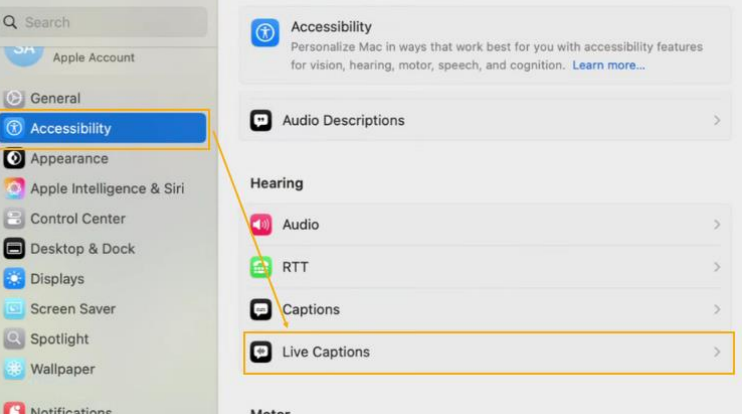

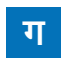

Live Captions बटनलाई चालू स्थितिमा राख्नुहोस्

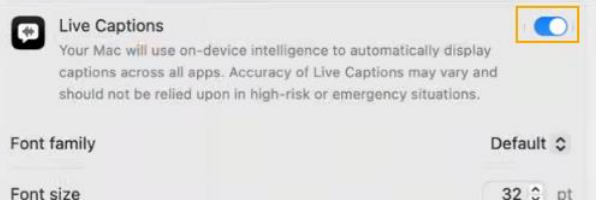

य अब Live Captions स्क्रिनभरि देखिने छ (तपाईंले चाहनुभएमा यसलाई स्क्रिनको माथिल्लो वा तल्लो भागमा सार्न सक्नुहुन्छ)

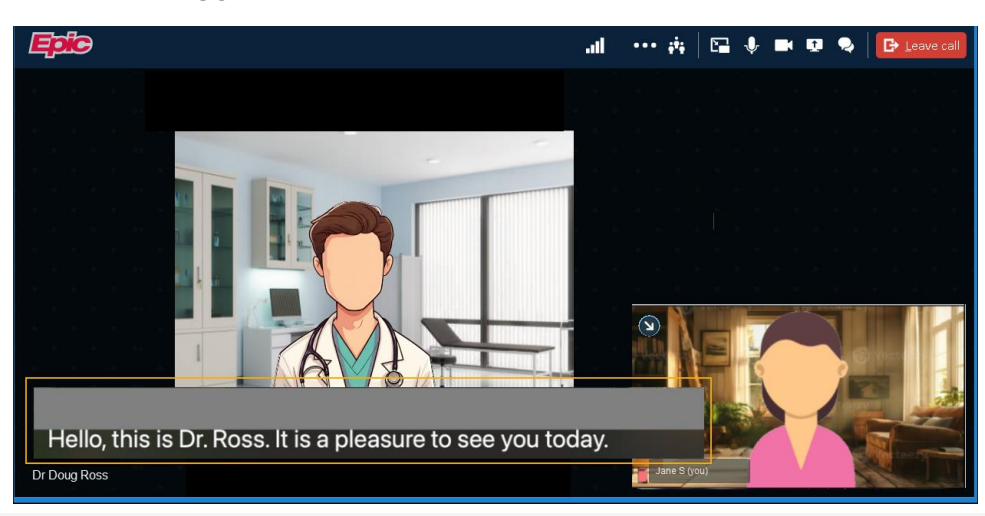

#### मद्दत चाहिन्छ?

स्वास्थ्य सूचना व्यवस्थापन (Health Information Management, HIM) लाई सोमवारदेखि शुक्रवार बिहान 8:00 बजेदेखि दिउँसो 4:30 ET बुजेसम्म (617) 381-7266 मा सम्पर्क गर्नुहोस्

हामीलाई इमेल गर्नुहोस्: mycharthelp@challiance.org

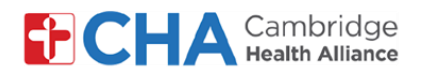

अन्य ब्राउजरहरूका लागि Live Captions सक्षम गर्न, तपाईंले कम्प्युटर सेटिङहरूमा गइ सक्रिय गर्नु आवश्यक हुन्छ।

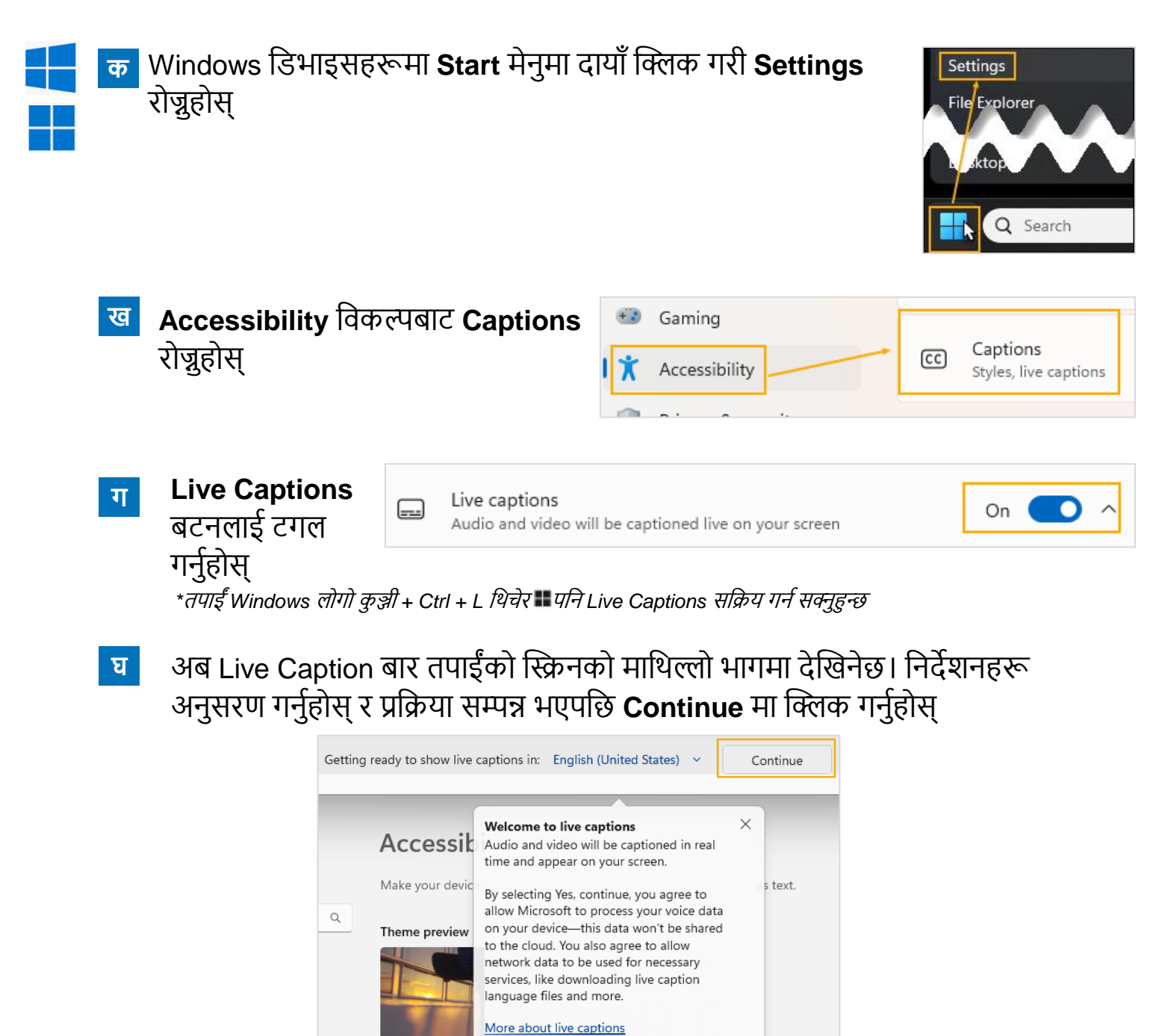

#### मद्दत चाहिन्छ?

स्वास्थ्य सूचना व्यवस्थापन (Health Information Management, HIM) लाई सोमवारदेखि शुक्रवार बिहान 8:00 बजेदेखि दिउँसो 4:30 ET बजेसम्म (617) 381-7266 मा सम्पर्क गर्नुहोस्

Privacy Statement

हामीलाई इमेल गर्नुहोस्: mycharthelp@challiance.org

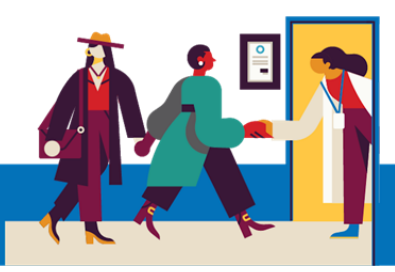

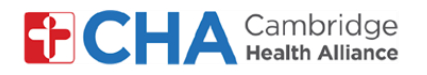

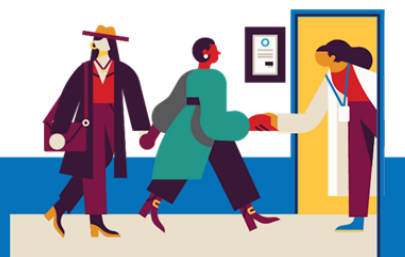

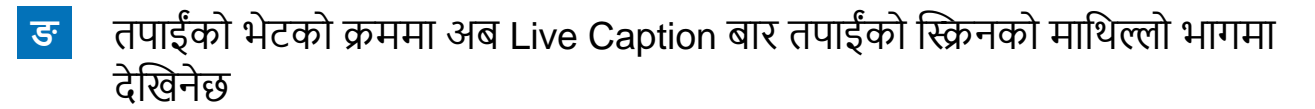

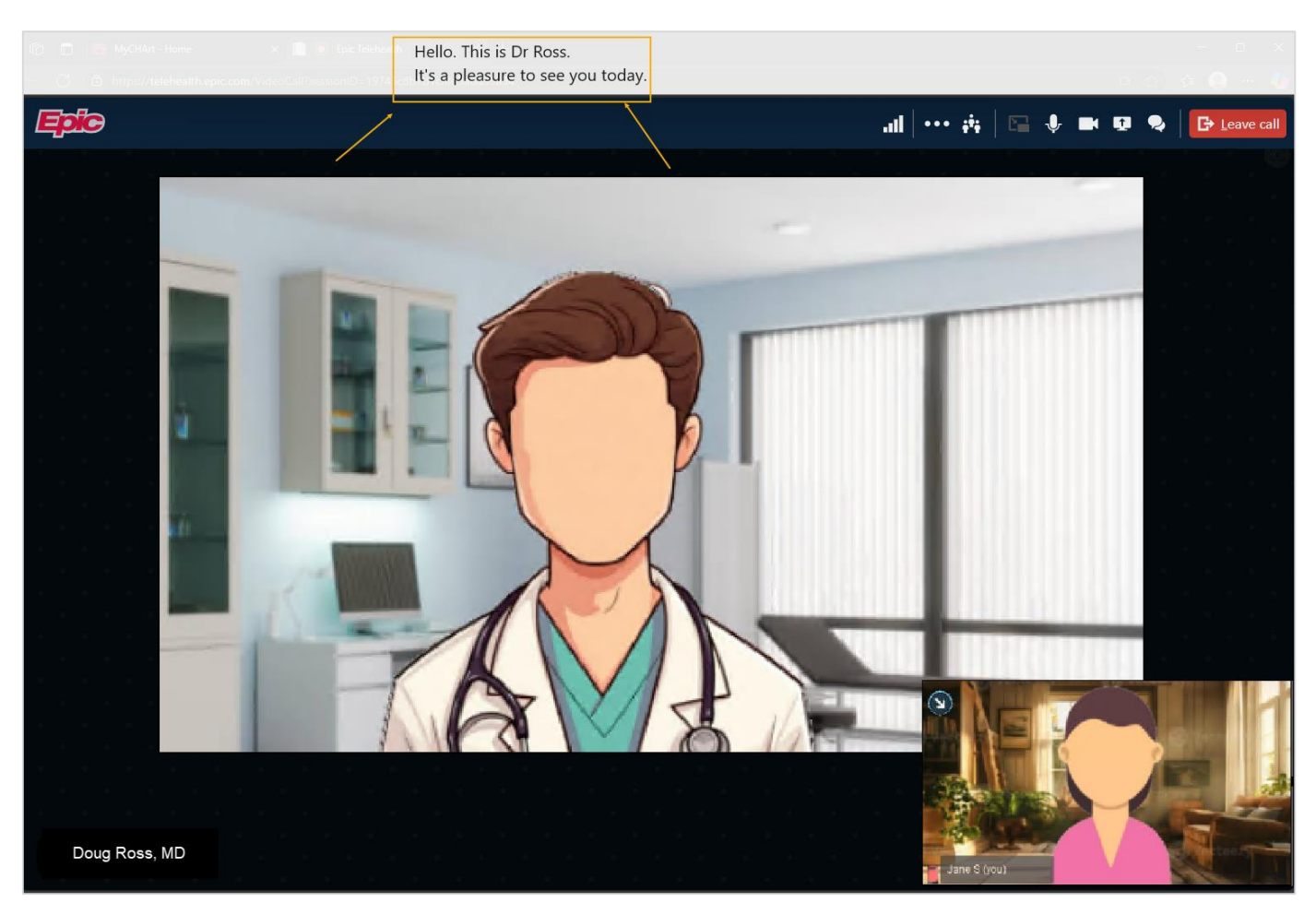

#### मद्दत चाहिन्छ?

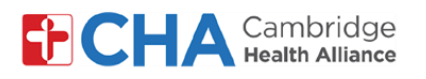

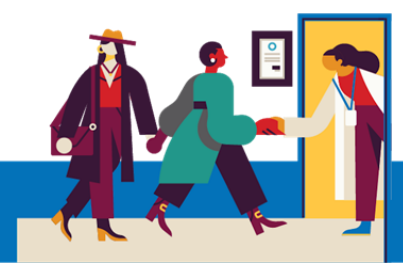

#### 2 Epic Video Visit भित्रको च्याट सुविधा

तपाईंको भिडियो भेटको माथिल्लो भागमा रहेको च्याट आइकन 💽 मा क्लिक गरी भेटका क्रममा तुरुन्त सन्देश आदानप्रदान गर्न सकिने टेक्स्टमा आधारित च्याट सुविधा प्रयोग गर्नुहोस्

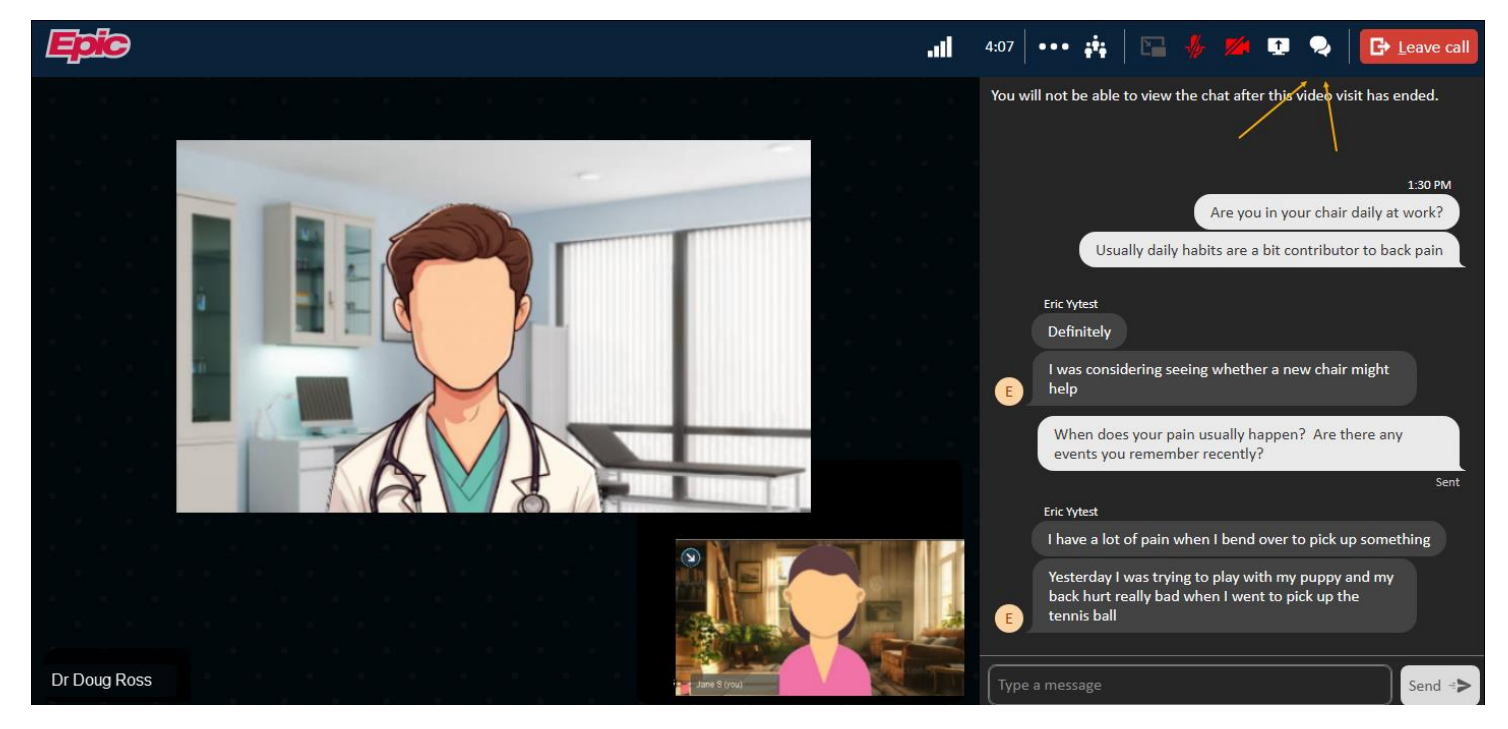

3

### ASL (अमेरिकन सांकेतिक भाषा) दोभाषेको अनुरोध गर्नुहोस्

आवश्यक परेमा, तपाईंको सेवा प्रदायकले भिडियो भेटमा सहभागी गराउन ASL दोभाषेको व्यवस्था गर्न सक्छन्

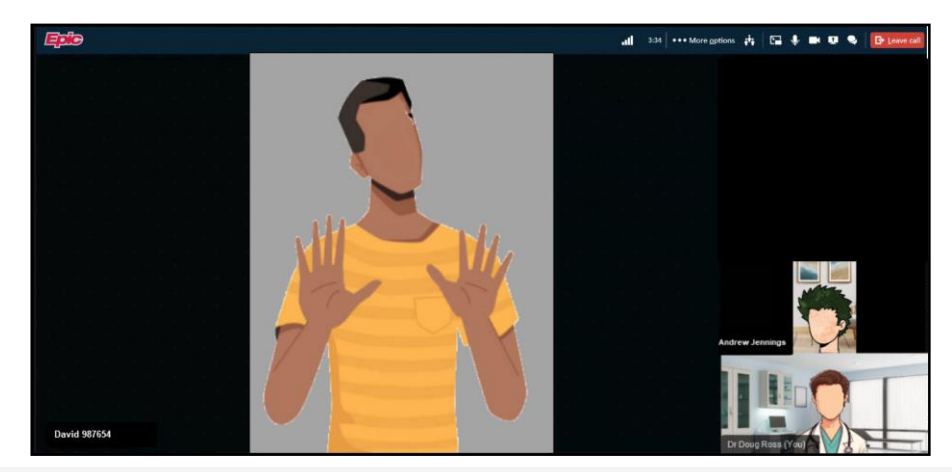

#### मद्दत चाहिन्छ?

स्वास्थ्य सूचना व्यवस्थापन (Health Information Management, HIM) लाई सोमवारदेखि शुक्रवार बिहान 8:00 बजेदेखि दिउँसो 4:30 ET बजेसम्म (617) 381-7266 मा सम्पर्क गर्नुहोस्

हामीलाई इमेल गर्नुहोस्: mycharthelp@challiance.org

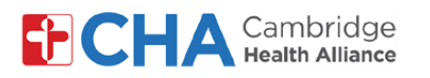

दृष्टिसम्बन्धी समायोजनहरू

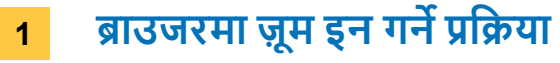

🤈 💽 큡 ब्राउजर मेनुबाट Zoom विकल्प + मा क्लिक गर्नुहोस्

\*Chrome, Edge र Safari ब्राउजरहरूमा Epic Video प्रयोग गर्न सिफारिस गरिन्छ

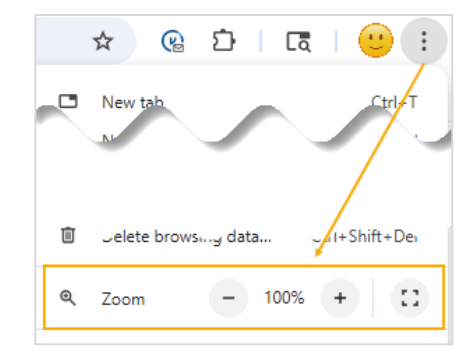

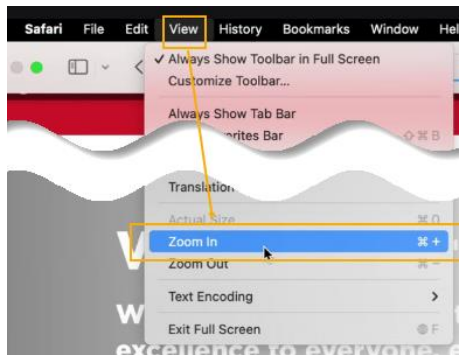

# Safari बाट View मेनुमा क्लिक गरी Zoom In रोज्रुहोस्

ख अब भिडियो भेटघाटको क्रममा स्क्रिनमा देखिने टेक्स्ट ठूलो देखिनेछ

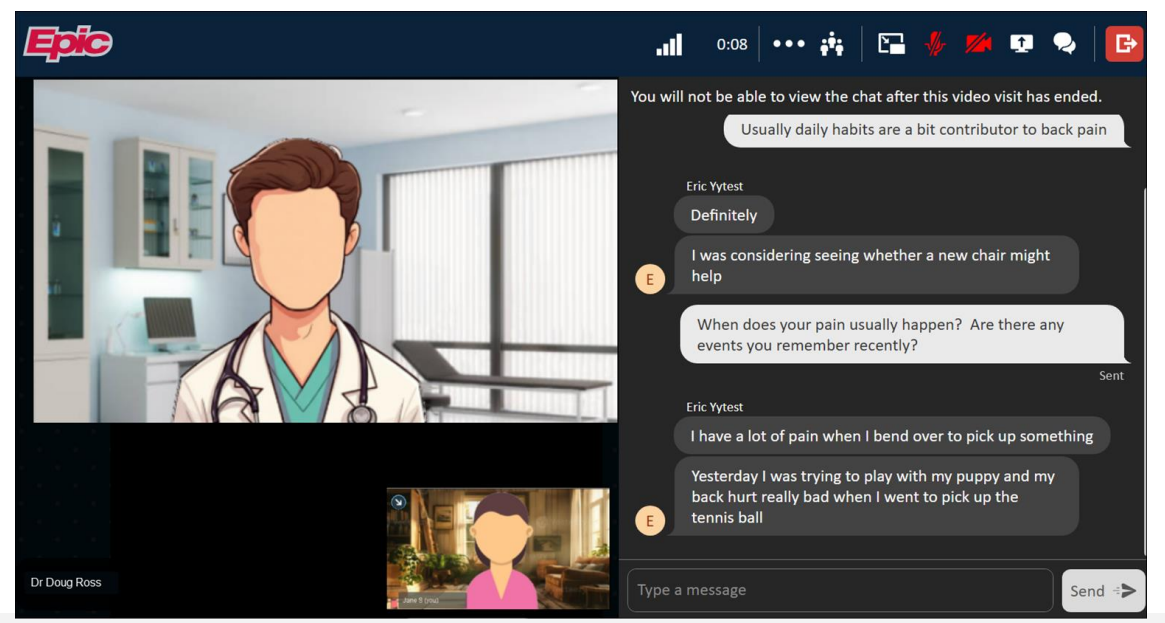

#### मद्दत चाहिन्छ?

स्वास्थ्य सूचना व्यवस्थापन (Health Information Management, HIM) लाई सोमवारदेखि शुक्रवार बिहान 8:00 बजेदेखि दिउँसो 4:30 ET बजेसम्म (617) 381-7266 मा सम्पर्क गर्नुहोस्

हामीलाई इमेल गर्नुहोस्: mycharthelp@challiance.org

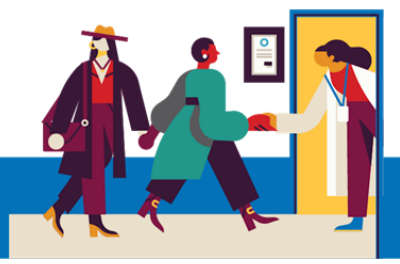

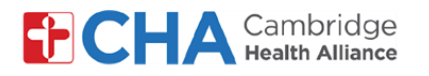

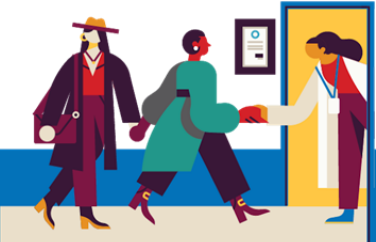

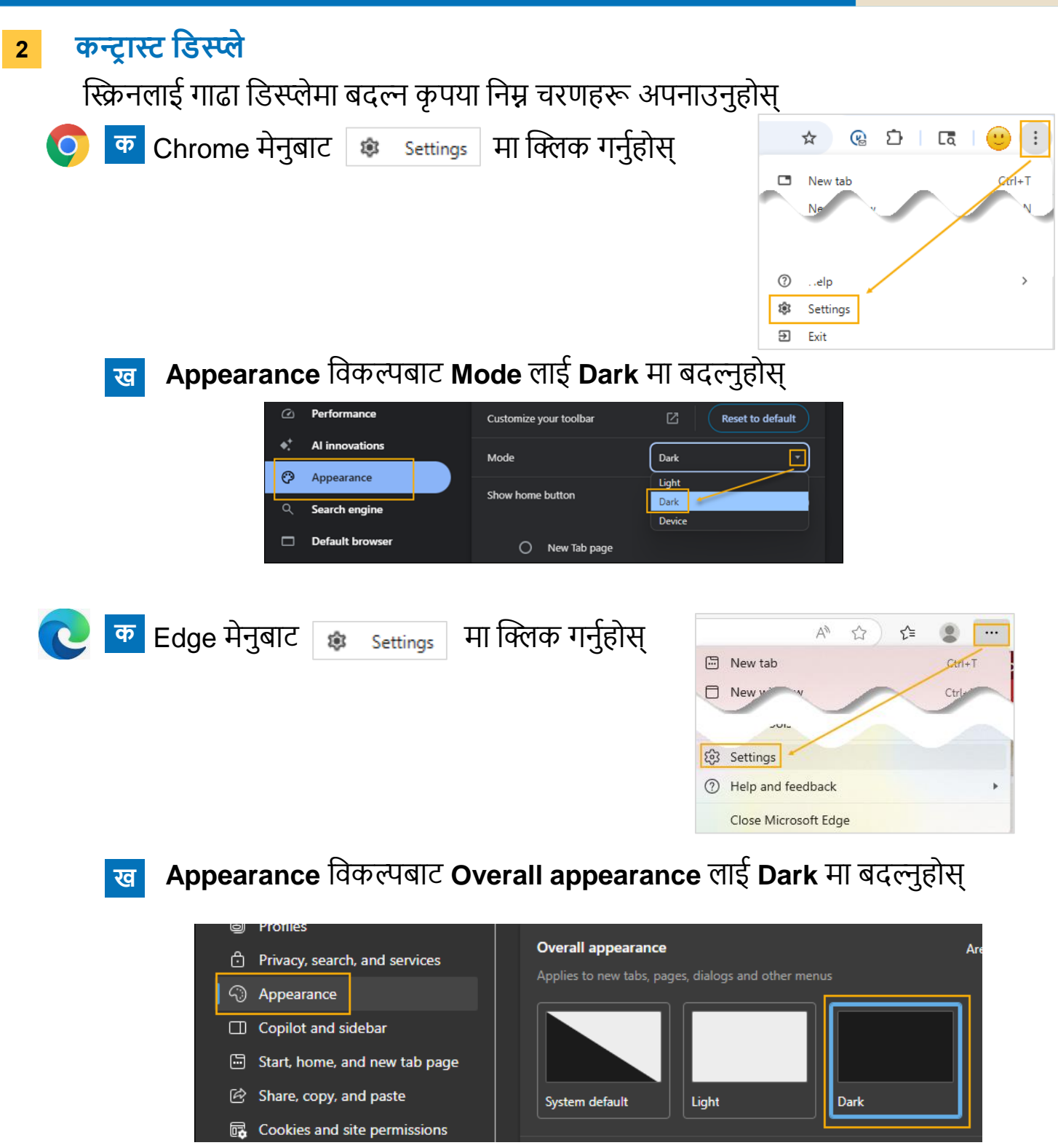

#### मद्दत चाहिन्छ?

स्वास्थ्य सूचना व्यवस्थापन (Health Information Management, HIM) लाई सोमवारदेखि शुक्रवार बिहान 8:00 बजेदेखि दिउँसो 4:30 ET बजेसम्म (617) 381-7266 मा सम्पर्क गर्नुहोस्

हामीलाई इमेल गर्नुहोस्: mycharthelp@challiance.org

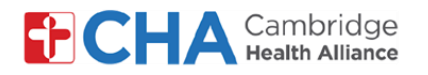

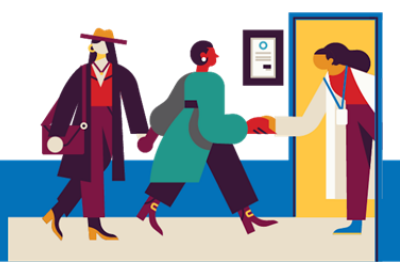

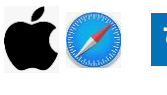

क Apple/iOS उपकरणका लागि Settings एप्लिकेसन आइकनमा दुई पटक क्लिक गर्नुहोस्

ख Appearanceबाट appearance लाई Dark मा बदल्नुहोस्

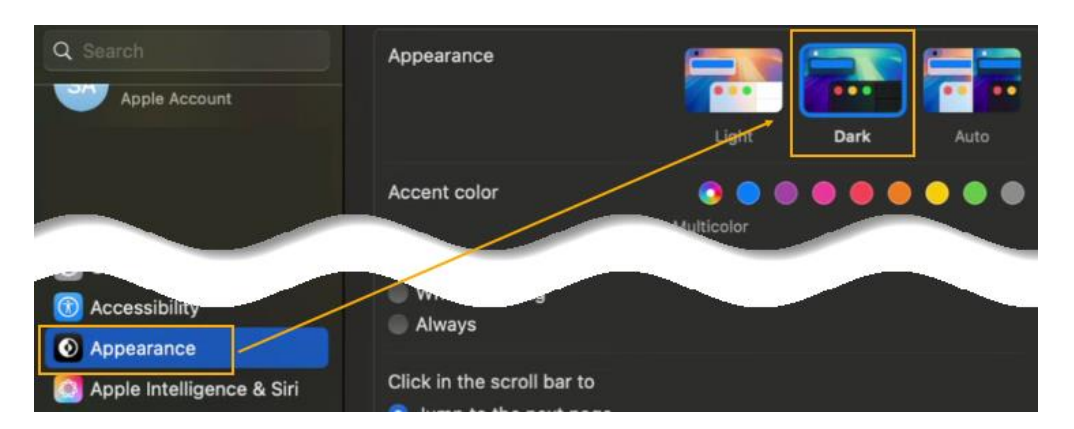

#### 3 स्क्रिन रिडर

तपाईंको कम्प्युटरमा स्क्रिन रिडर उपलब्ध भएमा तपाईंले भिडियो भेटको समयमा यसलाई प्रयोग गर्न सक्नुहुन्छ!

#### मद्दत चाहिन्छ?

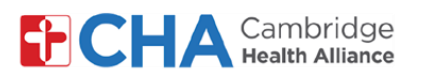

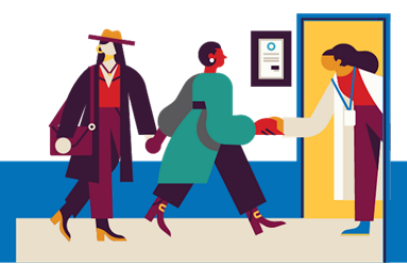

# तपाईंको टेलिभिजिट अघि

तपाईंको भेटअघि, तपाईं केही कुराहरूको तयारी गर्न चाहनु हुनेछ:

- आफ्ना नोटिफिकेशनहरू जाँच गर्नुहोस्! तपाईंले कम्तीमा एक (वा थप छन् भने) नोटिफिकेशनहरू इमेल वा एसएमएस टेक्स्ट मार्फत तपाईंको भेटमा जोडिनका लागि बटन वा लिङ्क भएको सन्देश प्राप्त गर्नु पर्नेछ।
- केही मिनेटअघि जोडेर हार्डवेयर परीक्षण विकल्प रोज्रुहोस्। यो प्रक्रिया तपाईं ले आफ्नो भेटका लागि
  प्रयोग गर्ने डिभाइसमा तपाईं को इन्टरनेट कनेक्शन, क्यामेरा, माइक्रोफोन र स्पिकरहरूको परीक्षण गर्नेछ हामी सबल Wifi कनेक्शन प्रयोग गर्न सिफारिस गर्दछौँ तर सेल्युलर डेटाले पनि काम गर्न सक्छ
- आफ्नो प्रदायकसँग बिना कुनै अवरोध कुराकानी गर्न सकिने शान्त र आरामदायक स्थान खोज्रुहोस्।
  Epic वेबमा आधारित भएकाले, तपाईं स्थिर इन्टरनेट कनेक्शन भएको कुनै पनि स्थानबाट जोडिन सक्नुहुन्छ।

हामी तपाईंले ढोका बन्द गर्न सकिने कार्यालय वा शयनकक्ष आदि निजी स्थान रोज्नुहोस् भनेर सुझाव गर्दछौँ।

#### मद्दत चाहिन्छ?

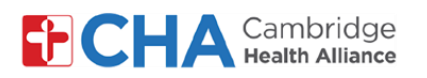

## डिभाइस जानकारी इन्टरनेट ब्राउजर

Epic Video ले इन्टरनेट ब्राउजरमार्फत काम गर्दछ। समर्थित ब्राउजरका लागि कृपया तलको तालिका हेर्नुहोस्

|                    | iOS             | Android         | Windows         | MacOS           |
|--------------------|-----------------|-----------------|-----------------|-----------------|
| Chrome 🧿           | Recommended     | Recommended     | Recommended     | Recommended     |
| Edge 💽             | Not supported   | Not recommended | Recommended     | Recommended     |
| Safari 🖌           | Recommended     | N/A             | N/A             | Recommended     |
| Firefox 🍅          | Not recommended | Not recommended | Not recommended | Not recommended |
| Opera 이            | Not supported   | Not recommended | Not recommended | Not recommended |
| Samsung Internet ⊘ | N/A             | Not recommended | N/A             | N/A             |

#### मद्दत चाहिन्छ?